# Lexis Advance<sup>®</sup> Find the Best Authority for Your Research Assignments

You may not have a citation to start more complex research assignments. Instead you'll have a set of facts and legal terms of art. The Lexis Advance<sup>®</sup> search box makes finding the most relevant supporting authority for your assignment with facts and legal terms as easy as 1-2-3, or Search – Tab – Filter.

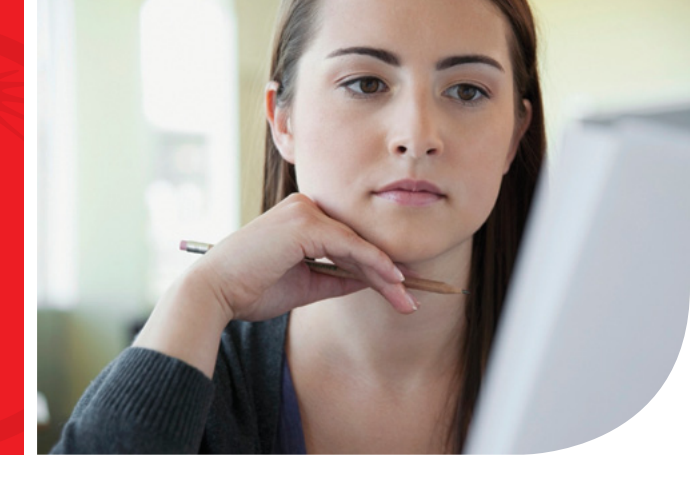

## Search – Tab – Filter

If you've searched Amazon.com<sup>®</sup> for merchandise, then you already know how to conduct legal research with Lexis Advance<sup>®</sup>. Use this easy 3 step process for all your research requests to quickly find the most relevant supporting authority.

#### 1. Search

Just like on Amazon.com, start with a broad search of all Lexis Advance legal, news and business sources to ensure you have a comprehensive set of cases, statutes, secondary and other important sources for your research assignment.

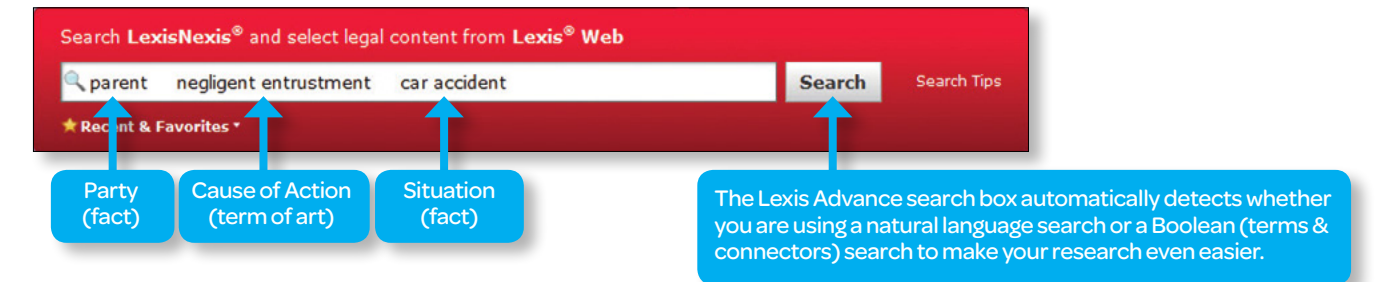

### 2. Tab

Next use the "Content Tabs" across the top of your results page to limit them to a specific type of source.

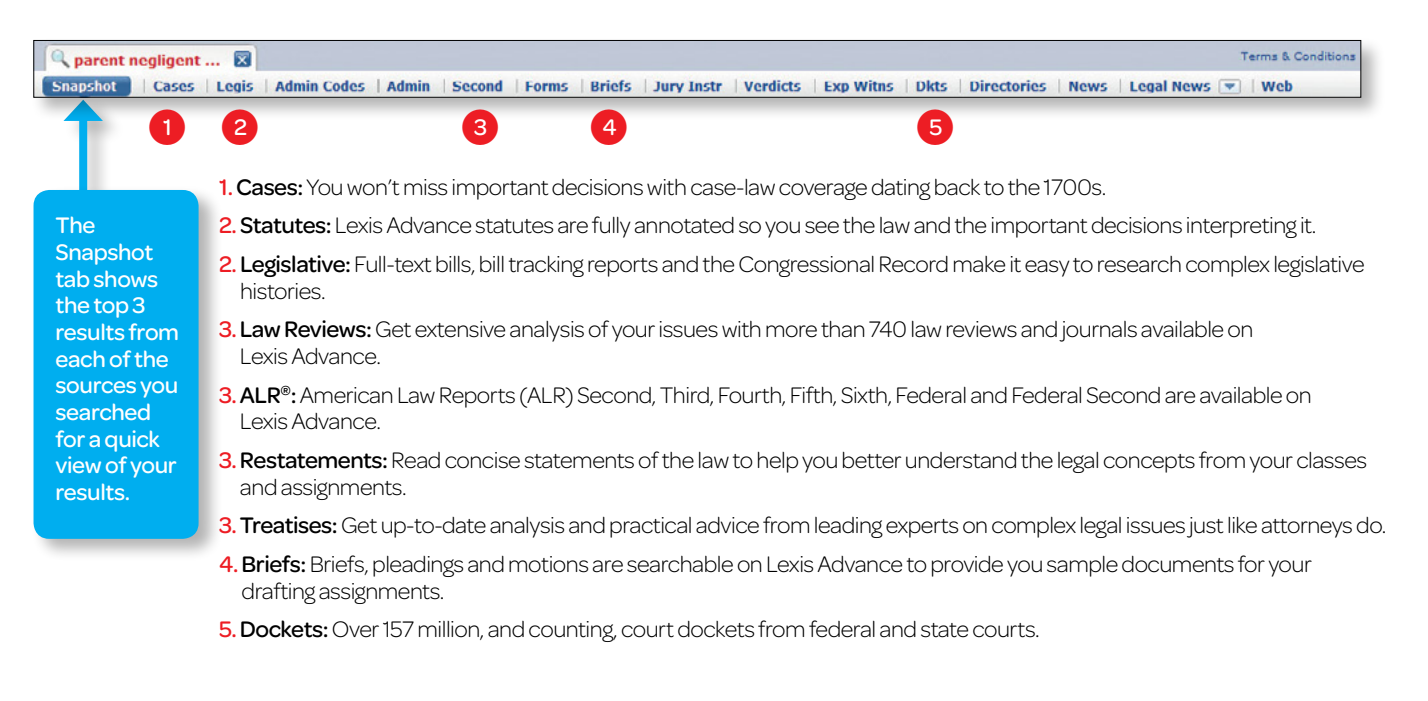

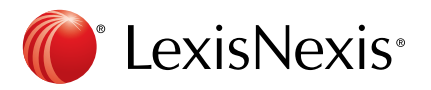

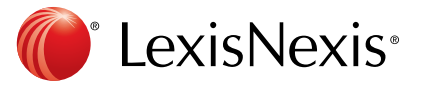

#### 3. Filter

Narrow your results to the most relevant using the intuitive Lexis Advance filters. Filters appear to the left of your search results, and vary by source. Combining a few filters will quickly get you to the most relevant authority for your research assignment.

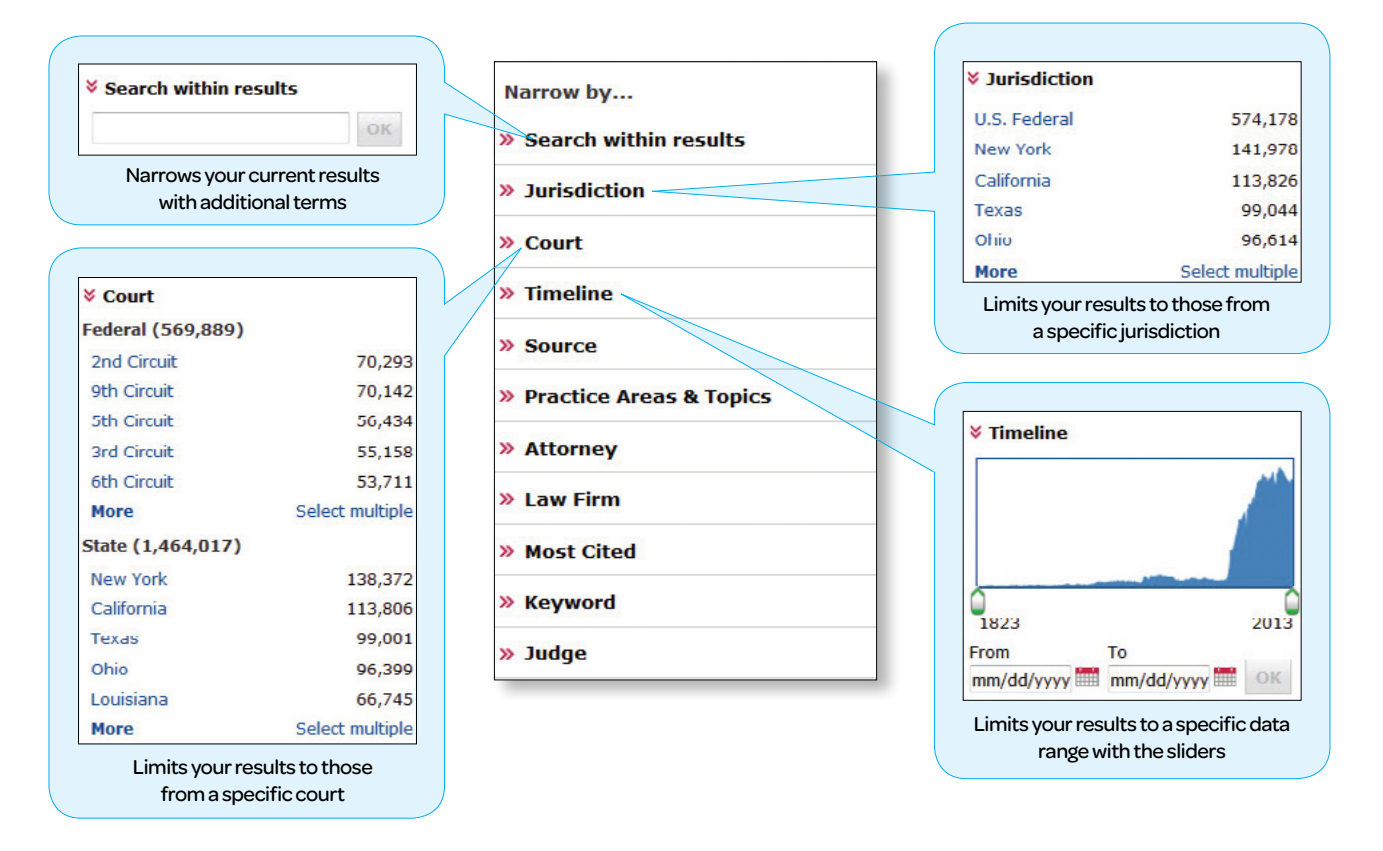

#### Shepardize® and you'll find more relevant supporting authority:

After completing your research, use the *Shepard's*<sup>®</sup> Citations Service to ensure you aren't missing anything. Just like searching, it's as easy as *Shepardize* – Tab – Filter to determine which cases are the most persuasive, and to find additional supporting authority.

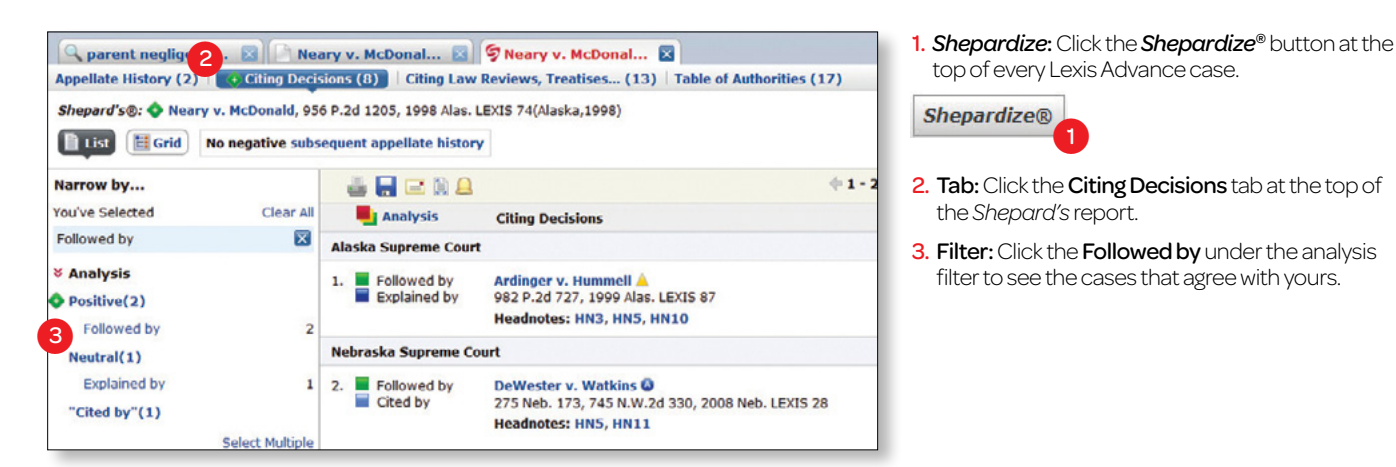

LexisNexis, Lexis Advance, Shepard's, Shepard's end the Knowledge Burst logo are registered trademarks of Reed Elsevier Properties Inc., used under license. ALR is a registered trademark of West Publishing Corporation. Other products or services may be trademarks or registered trademarks of their respective companies. © 2013 LexisNexis. All rights reserved.